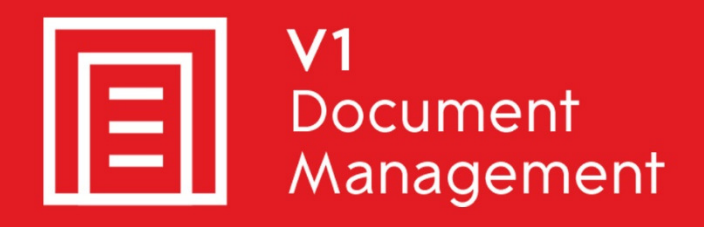

# EDM for Sage X3 by V1

Electronic Document Management

# PIA for Sage X3 by V1

Purchase Invoice Automation

# SOA for Sage X3 by V1

Sales Order Automation

# Release 12.1

# **Quick Start Client Installation Guide**

Updated - 16 March 2017

### Contents

| 1. | Intr | oduction                            | 3  |
|----|------|-------------------------------------|----|
| 2. | Inst | allation Procedure                  | 4  |
| 3. | DbS  | Scanner Configuration               | 5  |
| 3  | .1   | EDM                                 | 6  |
| 3  | .2   | PIA – PIH - Purchase Invoices       | 7  |
| 3  | .3   | PIA – BIS – Supplier Invoice        | 8  |
| 3  | .4   | PIA – DIRECT Invoice                | 9  |
| 3  | .5   | SOA                                 | 10 |
| 4. | Exa  | mple Screen Shots                   | 11 |
| 4  | .1   | EDM                                 | 11 |
| 4  | .2   | PIA – PIH - Purchase Invoices       | 12 |
| 4  | .3   | AP / AR Purchase Invoices / Credits | 13 |
| 4  | .4   | PIA – DIRECT Invoice                | 14 |
| т  |      |                                     |    |

### 1. Introduction

This is a quick start guide for installing the client programs necessary for day to day usage of the EDM / PIA / SOA for Sage X3 by V1 Release 12.1 solution.

#### **Assumptions:**

- ▶ The Server installation has been fully completed
- ▶ The Sage X3 Application server is named SAGEPU9APPSERVER
- The EDM / PIA / SOA for Sage X3 by V1 Release 12.1 distribution in on the Sage X3 Application server and a share of <u>\\SAGEPU9APPSERVER\R12DISTRIB</u> which if browsed too shows the installation files:

| 🌗 Translations               |  |  |  |  |  |
|------------------------------|--|--|--|--|--|
| 🌗 utils                      |  |  |  |  |  |
| autorun.inf                  |  |  |  |  |  |
| Oracle.DataAccess.dll        |  |  |  |  |  |
| Oracle.ManagedDataAccess.dll |  |  |  |  |  |
| 🤓 setup.exe                  |  |  |  |  |  |
| SkinSoft.VisualStyler.dll    |  |  |  |  |  |

### 2. Installation Procedure

- 1. On the client PC, browse to \\SAGEPU9APPSERVER\R12DISTRIB in File Explorer
- 2. Right click on setup.exe and click Run as administrator
- 3. When prompted, select your language, click Next >
- 4. When prompted, select Client installation, click Next >
- 5. When prompted, enter the Sage X3 Application Server. In our example this is SAGEPU9APPSERVER and click Check

This triggers a process to query the Sage X3 application server for the clients you are licensed for

- 6. Confirm the desired location of the clients
- 7. Tick the boxes next to the clients you wish to install
- 8. Click Install
- 9. When completed, close the setup program

Consult the crib sheets on how to use the software or press F1 at any time which logged in to a client to view the help guides.

NOTE: The help guides are only in English.

## 3. **DbScanner Configuration**

#### Assumptions:

- > The Client installation procedure has been fully completed
- ▶ The Desktop shortcuts have been created

DbScanner is the only client which requires further configuration beyond the installation as it is tailored to the individual user's day to day requirements.

Follow these step by step actions.

The first time DbScanner is loaded, it attempts to create an acquisition component to allow the importing of files.

This is done in \Program Files for 32-bit clients or \Program Files (x86) for 64-bit clients, as such needs administrative privileges.

- 1. On your desktop, **right click and run as administrator** (you will only need to do this *the first time* you open DbScanner) from the DbScanner shortcut
- 2. When prompted, login as per your DbLogin Admin Console credentials as created by the system administrator
- 3. You will see a popup stating 'Scan source has not been configured', this is normal, click OK
- 4. A Scan Source box appears, it gives you the option to either select a scanner found by the PC, or to have a source to import images. For now, click OK.
- 5. The Acquisition Sources box should now appear displaying your source, click Close
- 6. You can now import the Scanner Profiles you wish to use on a day to day basis, whether that's barcode scanning for import in to EDM, or to export Invoices into PIA or Sales Orders in to SOA.

#### 3.1 EDM

In this example, we will use Purchase Invoices, but the principal applies for all document types available.

- 1. Log in to DbScanner as your configured user
- 2. Go to Configuration > Configure Scan Profiles > Add/Edit Local Scan Profile
- 3. Click Import
- 4. You should see a list of Global Profiles configured out the box, click the EDM PIH Purchase Invoice tick box and click OK
- 5. When asked if you wish to import it, click Yes
- 6. With Purchase Invoice selected in the Scan Profile Management screen, click Edit
- 7. Click the Destination Details Tab
- 8. If you are only using 1 Sage X3 Folder / Endpoint, change the text in the first field to reflect the name of it, if you're using multiple
  - a. Change the Input type to DropDownList
  - b. Click the [...] button in the Default Value cell
  - c. Add all the Sage X3 Folders / Endpoints you wish to scan in to
  - d. Set the most communally used one (if applicable) as default
- 9. Ensure the Default Value of Document Creator ##USER##
- 10. Ensure the Default Value of Submission Date ##DATE##
- 11. Ensure the tick box in the Invoice Number row for Use Document Name is ticked
- 12. Ensure the tick boxes in the Passed for Server Lookup column are ticked for:
  - a. Sage X3 Folder
  - b. Invoice Number
  - c. Document Creator
- 13. Click OK

See the EDM screenshot for an example of a finished configuration.

#### 3.2 PIA – PIH - Purchase Invoices

For our example, we will assume the Sage X3 Folder / Endpoint to be configured is SEED, change to match the actual name of your installation.

- 1. Log in to DbScanner as your configured user
- 2. Go to Configuration > Configure Scan Profiles > Add/Edit Local Scan Profile
- 3. Click Import
- 4. You should see a list of Global Profiles configured out the box, click the PIA PIH Purchase Invoice tick box and click OK
- 5. When asked if you wish to import it, click Yes
- 6. With PIA PIH Purchase Invoice selected in the Scan Profile Management screen, click Edit
- 7. Click the Destination Details Tab
- 8. Select the SEED Purchase Invoices / Credits Profile
- 9. Add the text SEED as a Default Value in the Sage X3 Folder / Endpoint cell
- 10. For the Process cell
  - a. Change the Input type to DropDownlist
  - b. Click the [...] button in the Default Value cell
  - c. Add values POP and DIRECT and select POP as the default value
- 11. For the Transaction Type cell
  - a. Change the Input type to DropDownlist
  - b. Click the [...] button in the Default Value cell
  - c. Add values INVOICE and CREDIT and select INVOICE as the default value
- 12. Accounting Date
  - a. Set the Default Value to ##DATE##
- 13. Scan User
  - a. Set the Default Value to ##USER##
- 14. Scan Date
  - a. Set the Default Value to ##DATE##
- 15. Scan Batch
  - a. Set the Default Value to ##BATCHNAME##
- 16. Tick Hide for all rows except:
  - a. Sage X3 / Folder / Endpoint
  - b. Site Code
  - c. X3 Invoice Type
  - d. Process
  - e. Transaction Type

See the PIA – PIH - Purchase Invoices screenshot for an example of a finished configuration.

#### 3.3 PIA – BIS – Supplier Invoice

For our example, we will assume the Sage X3 Folder / Endpoint to be configured is SEED, change to match the actual name of your installation.

- 1. Go to Configuration > Configure Scan Profiles > Add/Edit Local Scan Profile
- 2. Click Import
- 3. You should see a list of Global Profiles configured out the box, click the Purchase Invoice tick box and click OK
- 4. When asked if you wish to import it, click Yes
- 5. With Purchase Invoice selected in the Scan Profile Management screen, click Edit
- 6. Click the Destination Details Tab
- 7. Select the SEED AP / AR Purchase Invoices / Credits
- 8. Add the text SEED as a Default Value in the Sage X3 Folder / Endpoint cell
- 9. Transaction Type
  - a. Change the Input type to DropDownlist
  - b. Click the [...] button in the Default Value cell
  - c. Add values INVOICE and CREDIT and select INVOICE as the default value
- 10. Document Identification
  - a. Change the Input type to DropDownlist
  - b. Click the [...] button in the Default Value cell
  - c. Add values INVOICE and CREDIT and select INVOICE as the default value
- 11. Accounting Date
  - a. Set the Default Value to ##DATE##
- 12. Scan User
  - a. Set the Default Value to ##USER##
- 13. Scan Date
  - a. Set the Default Value to ##DATE##
- 14. Scan Batch
  - a. Set the Default Value to ##BATCHNAME##
- 15. Tick Hide for all rows except:
  - a. Sage X3 / Folder / Endpoint
  - b. Transaction Type

See the PIA – BIS – AP / AR Purchase Invoices / Credits screenshot for an example of a finished configuration.

#### 3.4 PIA – DIRECT Invoice

For our example, we will assume the Sage X3 Folder / Endpoint to be configured is SEED, change to match the actual name of your installation.

- 1. Log in to DbScanner as your configured user
- 2. Go to Configuration > Configure Scan Profiles > Add/Edit Local Scan Profile
- 3. Click Import
- 4. You should see a list of Global Profiles configured out the box, click the Direct Invoice PIA tick box and click OK
- 5. When asked if you wish to import it, click Yes
- 6. With Direct Invoice PIA selected in the Scan Profile Management screen, click Edit
- 7. Click the Destination Details Tab
- 8. Select the SEED Direct Coded Purchase Invoice Profile
- 9. Add the text SEED as a Default Value in the Sage X3 Folder / Endpoint cell
- 10. Transaction Type
  - a. Change the Input type to DropDownlist
  - b. Click the [...] button in the Default Value cell
  - c. Add values INVOICE and CREDIT and select INVOICE as the default value
- 11. Accounting Date
  - a. Set the Default Value to ##DATE##
- 12. Scan User
  - a. Set the Default Value to ##USER##
- 13. Scan Date
  - a. Set the Default Value to ##DATE##
- 14. Scan Batch
  - a. Set the Default Value to ##BATCHNAME##
- 15. Tick Hide for all rows except:
  - a. Sage X3 / Folder / Endpoint
  - b. Site Code
  - c. X3 Invoice Type
  - d. Process
  - e. Transaction Type

See the PIA – DIRECT Invoices screenshot for an example of a finished configuration.

#### 3.5 SOA

For our example, we will assume the Sage X3 Folder / Endpoint to be configured is SEED, change to match the actual name of your installation.

- 1. Go to Configuration > Configure Scan Profiles > Add/Edit Local Scan Profile
- 2. Click Import
- 3. You should see a list of Global Profiles configured out the box, click the SOA SOH Sales Orders, tick box and click OK
- 4. When asked if you wish to import it, click Yes
- 5. With SOA SOH Sales Orders selected in the Scan Profile Management screen, click Edit
- 6. Click the Destination Details Tab
- 7. From the Profile drop down, select SEED Sales Orders
- 8. Add the text SEED in the Sage X3 Folder / Endpoint cell
- 9. In the Grid Source cell:
  - a. Change the Input type to DropDownList
  - b. Click the [...] button in the Default Value cell
  - c. Add the following as options
    - i. Last Order for Customer
    - ii. Quote Number
    - iii. Manually add Grid Content
- 10. User
  - a. Set the Default Value to ##USER##
- 11. Date
  - a. Set the Default Value to ##DATE##
- 12. Tick Hide for all rows except:
  - a. Sage X3 Folder / Endpoint
  - b. Grid Source

See the SOA screenshot for an example of a finished configuration.

# 4. Example Screen Shots

### 4.1 EDM

| Scan Profile Details _ = 🗙                              |                |               |                |                   |                          |                        |      |                  |  |  |  |
|---------------------------------------------------------|----------------|---------------|----------------|-------------------|--------------------------|------------------------|------|------------------|--|--|--|
| Profile Name Purchase Invoice - EDM                     |                |               |                |                   |                          |                        |      |                  |  |  |  |
| V Make One-Click toolbar                                |                |               |                |                   |                          |                        |      |                  |  |  |  |
| Default Parameters Process Settings Destination Details |                |               |                |                   |                          |                        |      |                  |  |  |  |
|                                                         |                |               |                |                   |                          |                        |      |                  |  |  |  |
| Table Purchase Invoice                                  |                |               |                |                   |                          |                        |      |                  |  |  |  |
| Name                                                    | Input Type     | Default Value | Use Batch Name | Use Document Name | Passed for Server Lookup | Disable On View Screen | Hide | Data Propagation |  |  |  |
| Sage ERP X3 Folder                                      | Drop-down list | LIVE          |                |                   | <b>V</b>                 |                        |      |                  |  |  |  |
| Invoice Number                                          | Text           |               |                |                   |                          |                        |      |                  |  |  |  |
| Document Creator                                        | Text           | ##USER##      |                |                   | V                        |                        |      |                  |  |  |  |
| Submission Date                                         | Date           | ##DATE##      |                |                   |                          |                        |      |                  |  |  |  |
| Invoice Value                                           | Text           |               |                |                   |                          |                        |      |                  |  |  |  |
| Invoice Date                                            | Date           |               |                |                   |                          |                        |      |                  |  |  |  |
| Company                                                 | Text           |               |                |                   |                          |                        |      |                  |  |  |  |
| Site                                                    | Text           |               |                |                   |                          |                        |      |                  |  |  |  |
| Туре                                                    | Text           |               |                |                   |                          |                        |      |                  |  |  |  |
| Supplier Name                                           | Text           |               |                |                   |                          |                        |      |                  |  |  |  |
| Supplier Invoice Number                                 | Text           |               |                |                   |                          |                        |      |                  |  |  |  |
| Supplier Code                                           | Text           |               |                |                   |                          |                        |      |                  |  |  |  |
| Document Key                                            | Text           |               |                |                   |                          |                        |      |                  |  |  |  |
| Document ID Returned                                    | Text           |               |                |                   |                          |                        |      |                  |  |  |  |
| Revision Number                                         | Text           |               |                |                   |                          |                        |      |                  |  |  |  |
|                                                         |                |               |                |                   |                          |                        | QK   | Cancel           |  |  |  |
|                                                         |                |               |                |                   |                          |                        |      | Gancer           |  |  |  |

### 4.2 PIA – PIH - Purchase Invoices

| 🖻 Scan Profile Details 🗕 😑 🗙                                                                                |                                          |             |  |  |  |              |                |  |  |  |  |  |
|----------------------------------------------------------------------------------------------------|------------------------------------------|-------------|--|--|--|--------------|----------------|--|--|--|--|--|
| Profile Name Purchase Invoice - PIA                                                                         |                                          |             |  |  |  |              |                |  |  |  |  |  |
| Make One-Click toolbar                                                                                      |                                          |             |  |  |  |              |                |  |  |  |  |  |
| Default Parameters Process Settings Destination Details                                                     |                                          |             |  |  |  |              |                |  |  |  |  |  |
|                                                                                                    |                                          |             |  |  |  |              |                |  |  |  |  |  |
| ObArchive ODbCapture OIndeterminate ODocumentSet                                                            |                                          |             |  |  |  |              |                |  |  |  |  |  |
| Profile SEED Purchas                                                                                        | Profile SEED Purchase Invoices / Credits |             |  |  |  |              |                |  |  |  |  |  |
| Name Input Type Default Value Use Batch Name Use Document Name Disable On View Screen Hide Data Propagation |                                          |             |  |  |  |              |                |  |  |  |  |  |
| Sage X3 Folder / Endpoint                                                                                   | Text                                     | SEED        |  |  |  |              |                |  |  |  |  |  |
| Query Database                                                                                              | Text                                     |             |  |  |  | V            |                |  |  |  |  |  |
| Supplier Code                                                                                               | Text                                     |             |  |  |  | V            |                |  |  |  |  |  |
| Supplier Name                                                                                               | Text                                     |             |  |  |  |              |                |  |  |  |  |  |
| Supplier Currency                                                                                           | Text                                     |             |  |  |  | V            |                |  |  |  |  |  |
| Site Code                                                                                                   | Text                                     |             |  |  |  |              |                |  |  |  |  |  |
| X3 Invoice Type                                                                                             | Text                                     |             |  |  |  |              |                |  |  |  |  |  |
| Process                                                                                                    | Drop-down list                           | POP         |  |  |  |              |                |  |  |  |  |  |
| Document Identification                                                                                     | Text                                     |             |  |  |  | 1            |                |  |  |  |  |  |
| Transaction Type                                                                                            | Drop-down list                           | INVOICE     |  |  |  |              |                |  |  |  |  |  |
| Supplier Document Reference                                                                                 | Text                                     |             |  |  |  | $\checkmark$ |                |  |  |  |  |  |
| Supplier Document Date                                                                                      | Date                                     |             |  |  |  |              |                |  |  |  |  |  |
| Accounting Date                                                                                             | Date                                     | ##DATE##    |  |  |  |              |                |  |  |  |  |  |
| Purchase Order Number(s)                                                                                    | Text                                     |             |  |  |  | V            |                |  |  |  |  |  |
| Purchase Receipt Number(s)                                                                                  | Text                                     |             |  |  |  |              |                |  |  |  |  |  |
| Packing Slip Number(s)                                                                                      | Text                                     |             |  |  |  |              |                |  |  |  |  |  |
| Net Value                                                                                                   | lext                                     |             |  |  |  |              |                |  |  |  |  |  |
| Transport Charge                                                                                            | Text                                     |             |  |  |  |              |                |  |  |  |  |  |
| Custome Charge                                                                                              | Text                                     |             |  |  |  | V            |                |  |  |  |  |  |
| Discount                                                                                                    | Text                                     |             |  |  |  |              |                |  |  |  |  |  |
| Invoice Tax Amount                                                                                          | Text                                     |             |  |  |  |              |                |  |  |  |  |  |
| Gross Value                                                                                                 | Text                                     |             |  |  |  |              |                |  |  |  |  |  |
| Document Currency Code                                                                                      | Text                                     |             |  |  |  |              |                |  |  |  |  |  |
| Scan User                                                                                                   | Text                                     | ##USER##    |  |  |  |              |                |  |  |  |  |  |
| Scan Date                                                                                                   | Date                                     | ##DATE##    |  |  |  | V            |                |  |  |  |  |  |
| Scan Batch                                                                                                  | Text                                     | ##BATCHNAME |  |  |  | V            |                |  |  |  |  |  |
|                                                                                                    |                                          |             |  |  |  |              |                |  |  |  |  |  |
|                                                                                                    |                                          |             |  |  |  |              |                |  |  |  |  |  |
|                                                                                                    |                                          |             |  |  |  | <u>о</u> к   | <u>C</u> ancel |  |  |  |  |  |
|                                                                                                    |                                          |             |  |  |  |              | ,d             |  |  |  |  |  |

### 4.3 AP / AR Purchase Invoices / Credits

|                                                         |                     |               | Profile Details |                   | 2                      |      |                  |  |  |  |  |
|---------------------------------------------------------|---------------------|---------------|-----------------|-------------------|------------------------|------|------------------|--|--|--|--|
| Profile Name AP Invoice - PIA                           |                     |               |                 |                   |                        |      |                  |  |  |  |  |
| V Make One-Click toolbar                                |                     |               |                 |                   |                        |      |                  |  |  |  |  |
| Default Parameters Process Settings Destination Details |                     |               |                 |                   |                        |      |                  |  |  |  |  |
|                                                         |                     |               |                 |                   |                        |      |                  |  |  |  |  |
| ○ DbArchive                                             |                     |               |                 |                   |                        |      |                  |  |  |  |  |
| Profile SEED AP / AR                                    | Purchase Invoices / | -             |                 |                   |                        |      |                  |  |  |  |  |
| Name                                                    | Input Type          | Default Value | Use Batch Name  | Use Document Name | Disable On View Screen | Hide | Data Propagation |  |  |  |  |
| Sage X3 Folder / Endpoint                               | Text                | SEED          |                 |                   |                        |      |                  |  |  |  |  |
| Query Database                                          | Text                |               |                 |                   |                        |      |                  |  |  |  |  |
| Supplier Code                                           | Text                |               |                 |                   |                        |      |                  |  |  |  |  |
| Supplier Name                                           | Text                |               |                 |                   |                        | V    |                  |  |  |  |  |
| Supplier Currency                                       | Text                |               | <b>m</b>        |                   | m                      | V    |                  |  |  |  |  |
| Site Code                                               | Text                |               |                 |                   |                        | V    |                  |  |  |  |  |
| X3 Invoice Type                                         | Text                |               |                 |                   |                        | V    |                  |  |  |  |  |
| Collective                                              | Text                |               |                 |                   |                        | V    |                  |  |  |  |  |
| Document Identification                                 | Text                | INVOICE       |                 |                   |                        |      |                  |  |  |  |  |
| Transaction Type                                        | Text                | INVOICE       |                 |                   |                        | V    |                  |  |  |  |  |
| Supplier Document Reference                             | Text                |               |                 |                   |                        |      |                  |  |  |  |  |
| Supplier Document Date                                  | Date                |               |                 |                   |                        | V    |                  |  |  |  |  |
| Accouting Date                                          | Date                | ##DATE##      |                 |                   |                        |      |                  |  |  |  |  |
| Net Value                                               | Text                |               |                 |                   |                        | V    |                  |  |  |  |  |
| Invoice Tax Amount                                      | Text                |               |                 |                   |                        |      |                  |  |  |  |  |
| Gross Value                                             | Text                |               |                 |                   |                        |      |                  |  |  |  |  |
| Pay Approval                                            | Text                |               |                 |                   |                        |      |                  |  |  |  |  |
| Comment                                                 | Text                |               |                 |                   |                        | V    |                  |  |  |  |  |
| Number Of Lines                                         | Text                |               |                 |                   |                        |      |                  |  |  |  |  |
| Scan User                                               | Text                | ##USER##      |                 |                   |                        | V    |                  |  |  |  |  |
| Scan Date                                               | Date                | ##DATE##      |                 |                   |                        |      |                  |  |  |  |  |
| Scan Batch                                              | Text                | ##BATCHNAME## |                 |                   |                        |      |                  |  |  |  |  |
|                                                         |                     |               |                 |                   |                        | 01/  | 01               |  |  |  |  |

### 4.4 PIA – DIRECT Invoice

| 🖻 Scan Profile Details _ = 🗙                            |                |               |                |                   |                        |              |                  |  |  |  |  |
|---------------------------------------------------------|----------------|---------------|----------------|-------------------|------------------------|--------------|------------------|--|--|--|--|
| Profile Name Direct Invoice - PIA                       |                |               |                |                   |                        |              |                  |  |  |  |  |
| Make One-Click toolbar                                  |                |               |                |                   |                        |              |                  |  |  |  |  |
| Default Parameters Process Settings Destination Details |                |               |                |                   |                        |              |                  |  |  |  |  |
|                                                         |                |               |                |                   |                        |              |                  |  |  |  |  |
| ObArchive ObCapture OIndeterminate ODocumentSet         |                |               |                |                   |                        |              |                  |  |  |  |  |
| Profile SEED Direct Coded Purchase Invoi                |                |               |                |                   |                        |              |                  |  |  |  |  |
| Name                                                    | Input Type     | Default Value | Use Batch Name | Use Document Name | Disable On View Screen | Hide         | Data Propagation |  |  |  |  |
| Sage X3 Folder / Endpoint                               | Text           | SEED          |                |                   |                        |              |                  |  |  |  |  |
| Query Database                                          | Text           |               |                |                   |                        | V            |                  |  |  |  |  |
| Supplier Code                                           | Text           |               |                |                   |                        | V            |                  |  |  |  |  |
| Supplier Name                                           | Text           |               |                |                   |                        | V            |                  |  |  |  |  |
| Supplier Currency                                       | Text           |               |                |                   |                        | V            |                  |  |  |  |  |
| Site Code                                               | Text           |               |                |                   |                        |              |                  |  |  |  |  |
| X3 Invoice Type                                         | Text           |               |                |                   |                        |              |                  |  |  |  |  |
| Document Identification                                 | Text           |               |                |                   |                        | <b>V</b>     |                  |  |  |  |  |
| Transaction Type                                        | Drop-down list | INVOICE       |                |                   |                        |              |                  |  |  |  |  |
| Supplier Document Reference                             | Text           |               |                |                   |                        | <b>V</b>     |                  |  |  |  |  |
| Supplier Document Date                                  | Date           |               |                |                   |                        | V            |                  |  |  |  |  |
| Accounting Date                                         | Date           | ##DATE##      |                |                   |                        | <b>V</b>     |                  |  |  |  |  |
| Net Value                                               | Text           |               |                |                   |                        | $\checkmark$ |                  |  |  |  |  |
| Transport Charge                                        | Text           |               |                |                   |                        | $\mathbf{V}$ |                  |  |  |  |  |
| Insurance Charge                                        | Text           |               |                |                   |                        |              |                  |  |  |  |  |
| Customs Charge                                          | Text           |               |                |                   |                        | V            |                  |  |  |  |  |
| Discount                                                | Text           |               |                |                   |                        | $\checkmark$ |                  |  |  |  |  |
| Invoice Tax Amount                                      | Text           |               |                |                   |                        |              |                  |  |  |  |  |
| Gross Value                                             | Text           |               |                |                   |                        | $\checkmark$ |                  |  |  |  |  |
| Pay Approval                                            | Text           |               |                |                   |                        | V            |                  |  |  |  |  |
| Number Of Lines                                         | Text           |               |                |                   |                        | V            |                  |  |  |  |  |
| Scan User                                               | Text           | ##USER##      |                |                   |                        | 1            |                  |  |  |  |  |
| Scan Date                                               | Date           | ##DATE##      |                |                   |                        | V            |                  |  |  |  |  |
| Scan Batch                                              | Text           | ##BATCHNAME   |                |                   |                        | V            |                  |  |  |  |  |
|                                                         |                |               |                |                   | -                      | 01/-         | Control          |  |  |  |  |
|                                                         |                |               |                |                   |                        | <u>0</u> K   | <u>C</u> ancel   |  |  |  |  |

### 4.5 SOA

| 8                                                            |                | — Scan F                | Profile Details |                   |                        |             | _ в х            |  |  |  |  |
|--------------------------------------------------------------|----------------|-------------------------|-----------------|-------------------|------------------------|-------------|------------------|--|--|--|--|
| Profile Name Sales Orders                                    | s - SOA        |                         |                 |                   |                        |             |                  |  |  |  |  |
| V Make One-Click toolbar                                     |                |                         |                 |                   |                        |             |                  |  |  |  |  |
| Default Desperators - Descars Cattings - Destination Details |                |                         |                 |                   |                        |             |                  |  |  |  |  |
| Derault Parameters Process Settings Destination Details      |                |                         |                 |                   |                        |             |                  |  |  |  |  |
| ○ DbArchive ④ DbCapture ○ Indeterminate ○ DocumentSet        |                |                         |                 |                   |                        |             |                  |  |  |  |  |
| Profile SEED Sale:                                           | s Orders       | -                       |                 |                   |                        |             |                  |  |  |  |  |
| Name                                                         | Input Type     | Default Value           | Use Batch Name  | Use Document Name | Disable On View Screen | Hide        | Data Propagation |  |  |  |  |
| Sage X3 Folder / Endpoint                                    | Text           | SEED                    |                 |                   |                        |             |                  |  |  |  |  |
| Query Data                                                   | Text           |                         |                 |                   |                        |             |                  |  |  |  |  |
| Customer Code                                                | Text           |                         |                 |                   |                        |             |                  |  |  |  |  |
| Customer Name                                                | Text           |                         |                 |                   |                        |             |                  |  |  |  |  |
| Customer Currency                                            | Text           |                         |                 |                   |                        |             |                  |  |  |  |  |
| Sales Site                                                   | Text           |                         |                 |                   |                        | V           |                  |  |  |  |  |
| Sales Type                                                   | Text           |                         |                 |                   |                        |             |                  |  |  |  |  |
| Customer Order Reference                                     | Text           |                         |                 |                   |                        |             |                  |  |  |  |  |
| Order Date                                                   | Date           |                         |                 |                   |                        | V           |                  |  |  |  |  |
| Shipping Site                                                | Text           |                         |                 |                   |                        |             |                  |  |  |  |  |
| PaymentTerms                                                 | Text           |                         |                 |                   |                        |             |                  |  |  |  |  |
| Tax Rule                                                     | Text           |                         |                 |                   |                        | V           |                  |  |  |  |  |
| Sales Representative                                         | Text           |                         |                 |                   |                        |             |                  |  |  |  |  |
| Grid Source                                                  | Drop-down list | Last Order for Customer |                 |                   |                        |             |                  |  |  |  |  |
| Grid Source Number                                           | Text           |                         |                 |                   |                        |             |                  |  |  |  |  |
| Number Of Lines                                              | Text           |                         |                 |                   |                        |             |                  |  |  |  |  |
| Order Total                                                  | Text           |                         |                 |                   |                        |             |                  |  |  |  |  |
| User                                                         | Text           | ##USER##                |                 |                   |                        |             |                  |  |  |  |  |
| Date                                                         | Date           | ##DATE##                |                 |                   |                        |             |                  |  |  |  |  |
| Send Acknowledgement                                         | Text           |                         |                 |                   |                        |             |                  |  |  |  |  |
| AcknowledgementEmail                                         | Text           |                         |                 |                   |                        |             |                  |  |  |  |  |
|                                                              |                |                         |                 |                   |                        | ок          | Cancel           |  |  |  |  |
|                                                              |                |                         |                 |                   |                        | <u>o</u> rc | <u>o</u> unce.   |  |  |  |  |